# Intelligent Positioner GIP-101A

User's Manual Ver.1.1

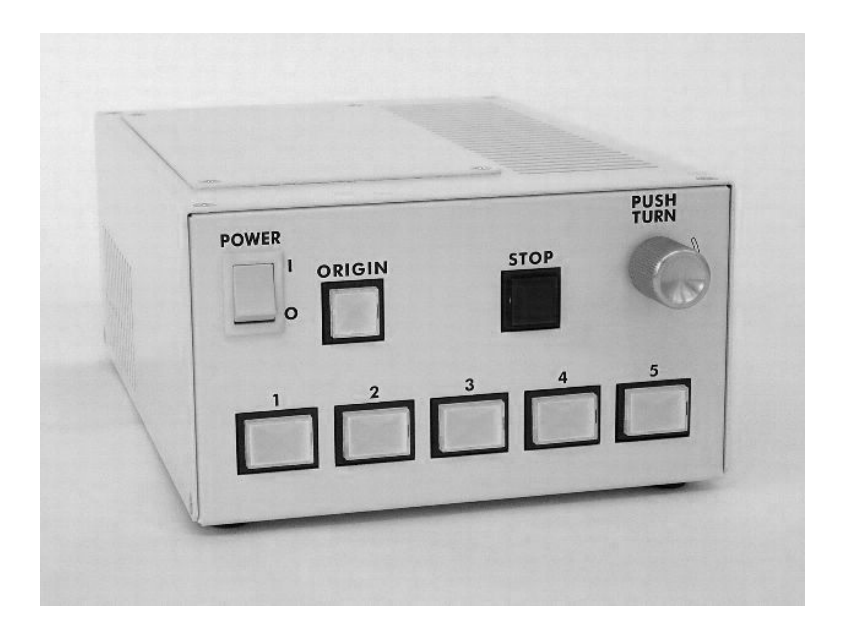

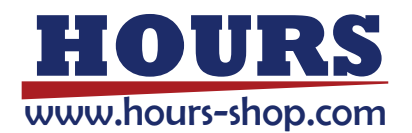

### Application

This user's manual is applied for GIP-101A Intelligent Positioner.

### **Revision History**

First version

February 2nd, 2018

### Notes regarding these materials

- These materials are intended as a reference to assist our customers in the use of the SIGMAKOKI CO., LTD. products that are best suited for the customer's application; they do not convey any license under any intellectual property rights, or any other rights, belonging to SIGMA KOKI CO., LTD. or a third party.
- SIGMA KOKI CO., LTD. assumes no responsibility for any damages, or infringement of any third-party's rights, originating in the use of any product data, diagram, charts, programs, or algorithms contained in these materials.
- All information contained in these materials, including product data, diagrams, charts, programs and algorithms represents the information on our products at the time of publication of these materials, and are subject to change without notice due to product improvements or for other reasons by SIGMA KOKI CO., LTD.
- The prior written approval of SIGMA KOKI CO., LTD. is required to reprint or reproduce in whole or in part any of these materials.

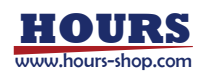

### Table of Contents

| For Your Safety                                                                                                    | 4                    |
|----------------------------------------------------------------------------------------------------|----------------------|
| Chapter 1 General specifications                                                                                                    | 5                    |
| 1-1.General description                                                                                                    | 5                    |
| 1-2.Specifications                                                                                                    | 5                    |
| 1-3.Operations and interfaces                                                                                                    | 5                    |
| 1-4.Input / Output terminals                                                                                                    | 5                    |
| 1-5.Serial communications                                                                                                    | 5                    |
| 1-6.Other specifications                                                                                                    | 5                    |
| 1-7.Cautions                                                                                                    | 6                    |
| 1-8.GIP-101A system diagrams                                                                                                    | 6                    |
| 1-9.Accessories                                                                                                    | 6                    |
| Chapter 2 Function description                                                                                                    | 7                    |
| 2-1.Nomenclature                                                                                                    | 7                    |
| 2-2.Functions                                                                                                    | 8                    |
| Chapter 3 Basic Operations                                                                                                    | 9                    |
| <ul> <li>3-1.Connecting to Motorized Stage</li> <li>3-1-1. Connecting to Motorized Stage</li></ul>                                    | 10<br>10<br>10<br>10 |
| 3-2.Change the Controller Setting<br>3-2-1. Checking the Controller Setting                                                           | 11<br>11             |
| <ul><li>3-3.Input power of controller</li><li>3-3-1. Movement after input power</li><li>3-3-2. Operation of motorized stage</li></ul> | 17<br>17<br>17       |
| <ul> <li>3-4.Others</li> <li>3-4-1. Operation using external I/O</li> <li>3-4-2. Operation with a serial interface</li> </ul>         |                      |

•This user's manual is conforming to the software Version 1.24 or later versions.

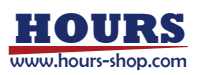

# For Your Safety

Before using this product, read this manual and any warnings or cautions in the documentation provided. This manual contains instructions that must be followed to prevent damage to property or possible injury to yourself or to others.

### On the Symbols Used in This Manual

The symbols below are used in this manual or on the product to indicate precautions that must be followed to prevent possible injury or damage to property. Take the time to understand these symbols before reading the rest of the manual.

| \Lambda WARNING                                                                               | ▲ CAUTION                                                                                                    |
|-----------------------------------------------------------------------------------------------|----------------------------------------------------------------------------------------------------|
| This symbol marks warnings that should be read before use to prevent serious injury or death. | This symbol indicates where caution should<br>be exercised to avoid possible injury to you or<br>to others, or damage to property. |

### Symbols Used in This Manual

The following symbols are used in this manual.

|        | This symbol is used to indicate cross-references to relevant information in this manual or other documentation. |
|--------|----------------------------------------------------------------------------------------------------|
| Ó      | This symbol marks items that should be confirmed before an operation (or action) is performed.                  |
|        | This symbol marks definitions of terms and other useful information.                                            |
| (Note) | This symbol marks supplementary information.                                                                    |

| WARNING                                                                                                    | CAUTION                                                                                                    |
|----------------------------------------------------------------------------------------------------|----------------------------------------------------------------------------------------------------|
| <ul> <li>Do not use this product in the presence of flammable gas, explosives, or corrosive substances, in areas exposed to high levels of moisture or humidity, in poorly ventilated areas, or near flammable materials.</li> <li>Do not connect or check the product while the power is on.</li> <li>Installation and connection should be performed only by a qualified technician.</li> <li>Do not bend, pull, damage, or modify the power or connecting cables.</li> <li>Do not touch the products internal parts.</li> <li>Connect the earth terminal to ground.</li> <li>Should the product overheat, or should you notice an unusual smell, heat, or unusual noises coming from the product, turn off the power immediately.</li> <li>Do not turn on the power in the event that it has received a strong physical shock as the result of a fall or other accident.</li> </ul> | <ul> <li>Do not leave the product in an enclosed area or in areas in which it would be exposed to direct sunlight or vibration.</li> <li>Do not touch the product when your hands are wet.</li> <li>When unplugging the product, pull on the plug rather than the cord.</li> <li>Because some charge remains after the power has been cut, do not touch the input or output terminals for ten seconds after the product has been turned off.</li> <li>When connecting peripherals to the product, adjust the product's initial settings (parameter settings) to suit the peripheral.</li> <li>Turn off the power before connecting the product to other devices. Connection should be performed following the connection diagram.</li> <li>Before turning the equipment on (or when beginning operations), be sure that you can turn the power off immediately in the event that an abnormality should occur.</li> </ul> |

- The product can only be repaired, modified, or disassembled by a qualified technician.
- Do not obstruct the product's air vents or other openings.

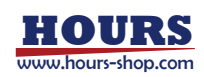

# Chapter 1 General specifications

### 1-1. General description

This product is a motorized stage controller with built-in micro-stepping driver for 5-phase stepping motors.

## 1-2. Specifications

| ${\color{black}\bullet}$ | Power supply      | Single phase 1 | 00 - 240V (+/-10%) 50 / 60 Hz    |
|--------------------------|-------------------|----------------|----------------------------------|
| $\bullet$                | Apparent power    | 100VA          |                                  |
| $\bullet$                | Ambient condition | Operating temp | perature 0 to 40 degrees Celsius |
|                          |                   | Humidity 20 to | 80 %RH (no condensation)         |
| $\bullet$                | Outer dimension   | H=81mm         |                                  |
|                          |                   | W=145mm        |                                  |
|                          |                   | D=205mm        | (Excluding protrusions)          |
| lacksquare               | Weight            | Approx. 2kg    |                                  |

## 1-3. Operations and interfaces

| Operating switches                         | Power ON/OFF switch Positioning switches,                                                                                                    |
|--------------------------------------------|----------------------------------------------------------------------------------------------------|
|                                            | Return to origin switch, Emergency stop switch,                                                                                                    |
|                                            | Rotary encoder switch with push-in function                                                                                                    |
| Serial interfaces                          | RS-232C (D-sub 9 pins female connector (#4-40))                                                                                                    |
| External I/O                               | D-sub 25 pins female connector (M2.6)                                                                                                    |
| STAGE                                      | D-sub 15 pins female connector (M2.6)                                                                                                    |
| Serial interfaces<br>External I/O<br>STAGE | Rotary encoder switch, Emergency stop switch<br>Rotary encoder switch with push-in function<br>RS-232C (D-sub 9 pins female connector (#4-40<br>D-sub 25 pins female connector (M2.6)<br>D-sub 15 pins female connector (M2.6) |

## 1-4. Input / Output terminals

| Power input terminal                 | Inlet type IEC 320 C13            |
|--------------------------------------|-----------------------------------|
| Emergency stop signal input terminal | External screw terminal connector |

## 1-5. Serial communications

A serial communication with RS-232C connection is available. Use straight cable (Male connector – Female connector) when connecting to PC. (Sigma Koki P/N: RS232C/STR or equivalent) [Controller side connecter: D-sub 9 pins female connector (#4-40 screw)]

## 1-6. Other specifications

• Conforming standards

EU RoHS compliant

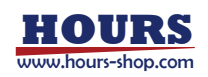

# <u>∧ 1-7.</u> Cautions

- Do not use the product for purpose other than motorized stage operation.
- The chassis may get heated when operated for long time and high duty.
- Do not use the product in areas exposed to dust or vibration.

## 1-8. GIP-101A system diagrams

GIP-101A with built-in stepping motor drivers is suitable controller to assemble an inexpensive and space-efficient system with stepping motor type motorized stages (LAC\*, OSMS, SGSP, TAMM, HPS, HDS series etc.) and standard cables. It includes a variety of controls with I / O signals.

Lens Positioners Computer LAC\* series RS232C (9P) Stage cable D15RP-CA Serial Cable RS232C/STR Stepping motor type Motorized stage GIP-101A Stage cable D15D15A-CA Stepping motor type **OSM** series DSMS ries AC power cable (3m) I / O controlled External system AC100V - AC240V

## 1-9. Accessories

- STOP terminal connector plug
- AC 100V power cable (for Japan domestic use)

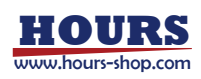

# Chapter 2 Function description 2-1. Nomenclature

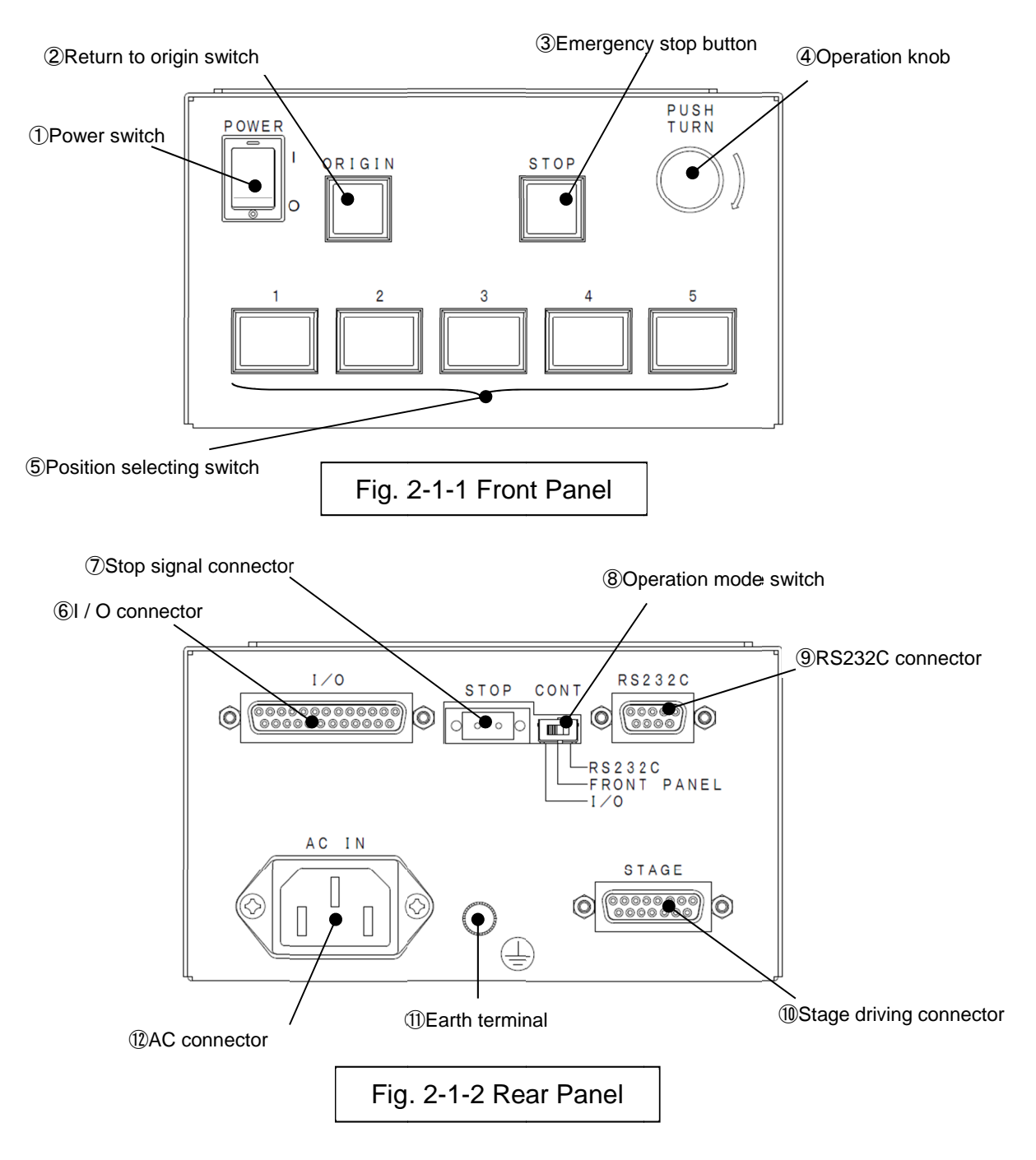

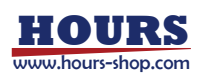

## 2-2. Functions

| 1          | Power switch                   | Power on when this switch is turned ON,                                                                                                    |
|------------|--------------------------------|----------------------------------------------------------------------------------------------------|
|            |                                | Power off when this switch is turned OFF.                                                                                                    |
| 2          | Return to origin switch        | Make "Return to origin" movement                                                                                                    |
| 3          | Emergency stop button          | Immediately stop the motorized stage.<br>Uses same signal line with "⑦ Stop signal connector.                                                                                                    |
| 4          | Operation knob                 | Motorized stage is driven to extent that this<br>knob is turned. When rotated right and left<br>while pushing the knob, the motorized<br>stage is driven at high speed, according to<br>the angle of the knob.                                                                                                    |
| 5          | Position selecting switch      | It is used to drive the motorized stage to memorized position.                                                                                                    |
| 6          | I / O connector                | The motorized stage is driven to the<br>memorized position according to I / O<br>signals.                                                                                                    |
| 7          | Stop signal connector          | The controller normally operates in "Short<br>circuit" condition. The motorized stage<br>immediately stops in "Open circuit<br>condition". Uses same signal line as button<br>"③ Emergency stop button". "Return to<br>origin" procedure is required before restart.<br>This function is effective regardless of the<br>setting of the "Operation mode switch".<br>memorized position. |
| 8          | Operation mode switch          | Used to select the operation mode.<br>RS232C Operated from PC via serial<br>interfaces.<br>FRONT PANEL Operated by buttons<br>and switches placed in front panel.<br>I / O Operated by signals from I / O<br>connector.                                                                                                    |
| 9          | RS232C connector               | Connector is used for serial<br>communication with PC.                                                                                                    |
| 10         | Stage driving connector        | Connection for cable to the motorized stage.                                                                                                    |
| 11)<br>12) | Earth terminal<br>AC connector | Connection for external electrical ground.<br>Input power is AC100-240V(+/-10%)<br>(50/60Hz).<br>Use standard IEC 320 C13 cord set.                                                                                                    |

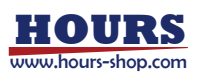

# Chapter 3 Basic Operations

The basic operations needed to position motorized stages are outlined below, with cross-references to the sections of the manual in which these operations are described in detail.

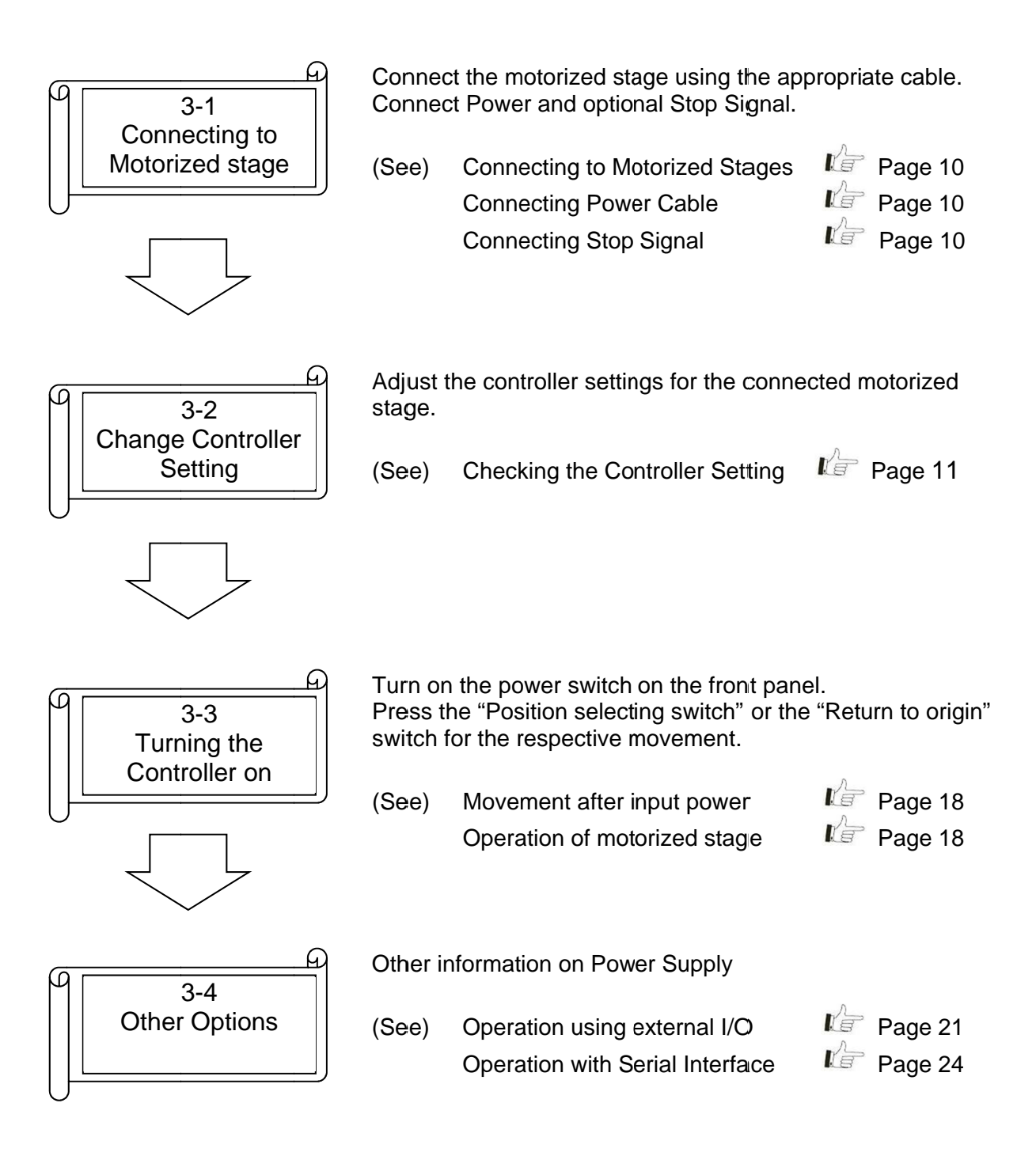

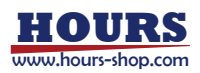

## **3-1. Connecting to Motorized Stage**

The controller can be connected to a variety of different motorized stages with stepping motors using appropriate cables.

#### **3-1-1.** Connecting to Motorized Stage

First, connect the Controller to the motorized stages. For connection between the controller and the motorized stage, use standard "DMINIS-CA" series or "DBCS-15" series cables or equivalent. Connect the D-sub 15-pin male (M2.6) to STAGE connector on the rear panel of the controller, and connect other end of the cable to the motorized stage.

(Caution) Turn off the controller power, while connecting the motorized stage.

### 3-1-2. Connecting Power Cable

Connect the power cable to the AC IN connector on the rear panel of the controller to plug the cable into an outlet.

(Caution) For your safety, connect the earth terminal to ground.

### 3-1-3. Connecting Stop Signal

Connect the dedicated connector plug to "Stop signal connector". The controller normally operates in "Short circuit" condition. The motorized stage immediately stops in "Open circuit condition".

Refer to following circuit diagram for stop signal input.

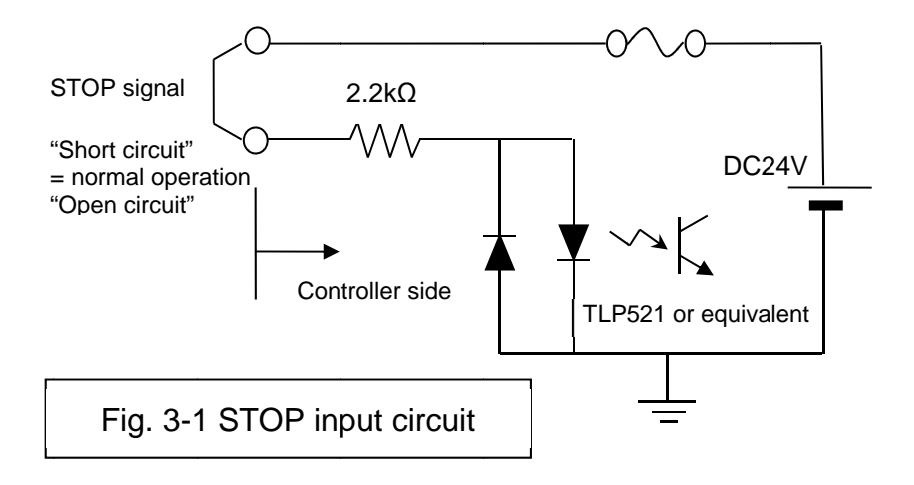

(Caution) Turn off the controller power, while connecting the stop signal input.

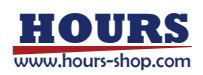

## **3-2.** Change the Controller Setting

### 3-2-1. Checking the Controller Setting

Adjust the driver switches located on the bottom of the controller to set the current levels appropriate to the connected motorized stage as specified in the manual included with the motorized stage.

The switches can be accessed as shown in Fig. 3-2-1 by removing the panel's (4) screws at bottom of the controller (marked as  $\blacktriangleright$ ). Please refer to the following explanations when setting the switches.

#### (Caution)

- Set all switches before turning on the power.
- Turn off the controller power while changing the controller settings. (New settings become effective and memorized when turning on the power.)
- Do not remove the screws not marked as

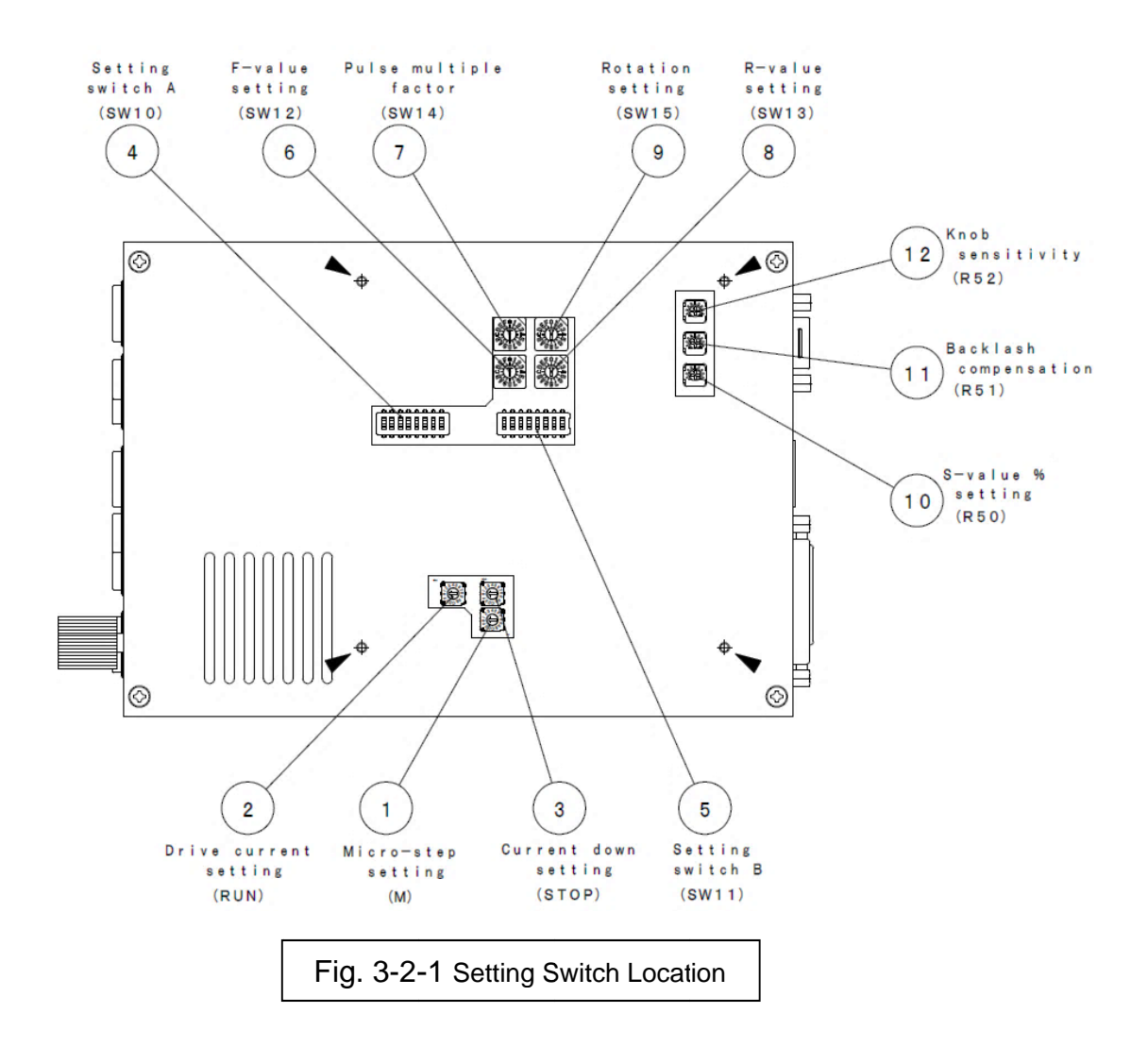

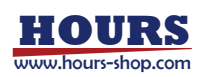

① Micro-step setting (M) (Setting the built-in driver)

Micro-step angle per pulse = Basic step angle (full-step angle) / number of divisions (Basic step angle is rotation angle per pulse at "full-step")

| SW No.   | 0 | 1 | 2  | 3  | 4  | 5   | 6   | 7   | 8   |
|----------|---|---|----|----|----|-----|-----|-----|-----|
| Division | 1 | 2 | 4  | 5  | 8  | 10  | 20  | 40  | 80  |
|          |   |   | 9  | Α  | В  | С   | D   | E   | F   |
|          |   |   | 16 | 25 | 50 | 100 | 125 | 200 | 250 |

② Driving Current Settings (RUN) (Setting the built-in driver)

Current settings for motor rotation can be set by adjusting the position of the RUN rotary volume as shown in the following chart.

The required driving current depends on the stage to be used. (see stage manual for appropriate value).

| SW No.         | 0    | 1    | 2    | 3    | 4    |    | 5  |      | 6 |      | 7   |   |
|----------------|------|------|------|------|------|----|----|------|---|------|-----|---|
| Current<br>(A) | 0.35 | 0.44 | 0.52 | 0.59 | 0.6  | 67 | 0. | 75   | ( | 0.83 | 0.9 |   |
|                |      | 8    | 9    | А    | В    | (  | C  | D    |   | Е    | F   |   |
|                |      | 0.98 | 1.05 | 1.12 | 1.19 | 1. | 27 | 1.34 | 1 | 1.4  | 1.4 | 8 |

③ Stop Current Settings (STOP) (Setting the built-in driver)

The motor stop amperage can be set by adjusting the position of the STOP rotary volume as shown in the following chart. The figures in this chart are given as a percentage (%) of the RUN amperage.

The stop current is factory-set to 5 (50%).

| SW No.         | 0  | 1  | 2  | 3  |   | 4  |        | : | 5  | 6  | 7  | ,  |
|----------------|----|----|----|----|---|----|--------|---|----|----|----|----|
| Current<br>(%) | 25 | 30 | 35 | 41 |   | 45 | ;<br>; | 5 | 50 | 55 | 59 | 9  |
|                |    | 8  | 9  | А  | E | В  | C      | ) | D  | Е  |    | F  |
|                |    | 63 | 67 | 71 | 7 | 75 | 7      | 9 | 83 | 87 |    | 91 |

Shaded fields are factory default setting.

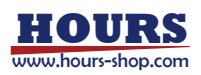

④ Setting Switch A (SW 10)

| SW10<br>SW# | Name                    | Function                                                   |  |  |  |  |
|-------------|-------------------------|------------------------------------------------------------|--|--|--|--|
| 1           | 232C baud rate bit 1    | 10-1 OFF OFF ON ON                                         |  |  |  |  |
| 2           | 232C baud rate bit 2    | 4800 9600 19200 38400                                      |  |  |  |  |
| 3           | Delimiter setting bit 1 | 10-3OFFOFFON10-4OFFONOFFON                                 |  |  |  |  |
| 4           | Delimiter setting bit 2 | CR+LF CR LF Not<br>Used                                    |  |  |  |  |
| 5           | Fixed to OFF            |                                                            |  |  |  |  |
| 6           | Fixed to OFF            |                                                            |  |  |  |  |
| 7           | Memory protect          | ON: Memory write disabled<br>OFF: Memory write enabled     |  |  |  |  |
| 8           | Rotary knob lock        | ON: Operation knob disabled<br>OFF: Operation knob enabled |  |  |  |  |

#### ⑤ Setting Switch B (SW 11)

Be sure to check SW-1, -2 before setting F-value.

| SW11<br>SW# | Name                                   | Function                                                                                                    |
|-------------|----------------------------------------|----------------------------------------------------------------------------------------------------|
| 1           | Half-up                                | F value increased by 1.5 times (see section 6, SW12)                                                                                                    |
| 2           | Slow down                              | F value reduced to 1/10 (see section ⑥, SW12)                                                                                                    |
| 3           | Knob direction reversed                | ON: Reversed direction movement<br>made by the knob rotation.<br>OFF: Normal direction movement<br>made by the knob rotation.                                        |
| 4           | Backlash correcting direction reversed | <ul><li>ON: Backlash correcting direction is opposite from the knob direction.</li><li>OFF: Backlash correcting direction is same with the knob direction.</li></ul> |
| 5           | For reserve (Fixed to OFF)             |                                                                                                    |
| 6           | Polarity reversed                      | ON: Origin sensor and Origin<br>proximity sensor is not jumper<br>wired.<br>OFF: Origin sensor and Origin<br>proximity sensor is jumper wired.                       |
| 7           | For reserve (Fixed to OFF)             |                                                                                                    |
| 8           | For reserve (Fixed to OFF)             |                                                                                                    |

Shaded fields are factory default setting.

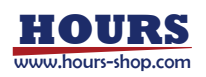

6 F-value setting (SW 12)

Maximum speed (F) is set with this switch. (Refer to figure 3-2-2)

The value set here and the value set at SW14 "⑦ Pulse Multiplication Factor" are both multiplied to obtain the pulse rate (PPS) sent out to the micro-step driver. The maximum number of pulses acceptable by the built-in driver is 500K PPS. Make sure that "⑥ F-value" x "⑦ Pulse Multiplication Factor" does not exceed 500K PPS.

| SW11-1(Half-up)  |   | OFF   | ON    | OFF  | ON   |
|------------------|---|-------|-------|------|------|
| SW11-2(Slow down | ) | OFF   | OFF   | ON   | ON   |
|                  | 0 | 500   | 750   | 50   | 75   |
|                  | 1 | 1000  | 1500  | 100  | 150  |
|                  | 2 | 2000  | 2500  | 200  | 250  |
|                  | 3 | 3000  | 3500  | 300  | 350  |
|                  | 4 | 4000  | 4500  | 400  | 450  |
|                  | 5 | 5000  | 5500  | 500  | 550  |
|                  | 6 | 6000  | 6500  | 600  | 650  |
| SW12             | 7 | 7000  | 7500  | 700  | 750  |
| SW#              | 8 | 8000  | 8500  | 800  | 850  |
|                  | 9 | 9000  | 9500  | 900  | 950  |
|                  | А | 10000 | 10500 | 1000 | 1050 |
|                  | В | 11000 | 12000 | 1100 | 1200 |
|                  | С | 13000 | 14000 | 1300 | 1400 |
|                  | D | 15000 | 16000 | 1500 | 1600 |
|                  | E | 17000 | 18500 | 1700 | 1850 |
|                  | F | 20000 | 22000 | 2000 | 2200 |

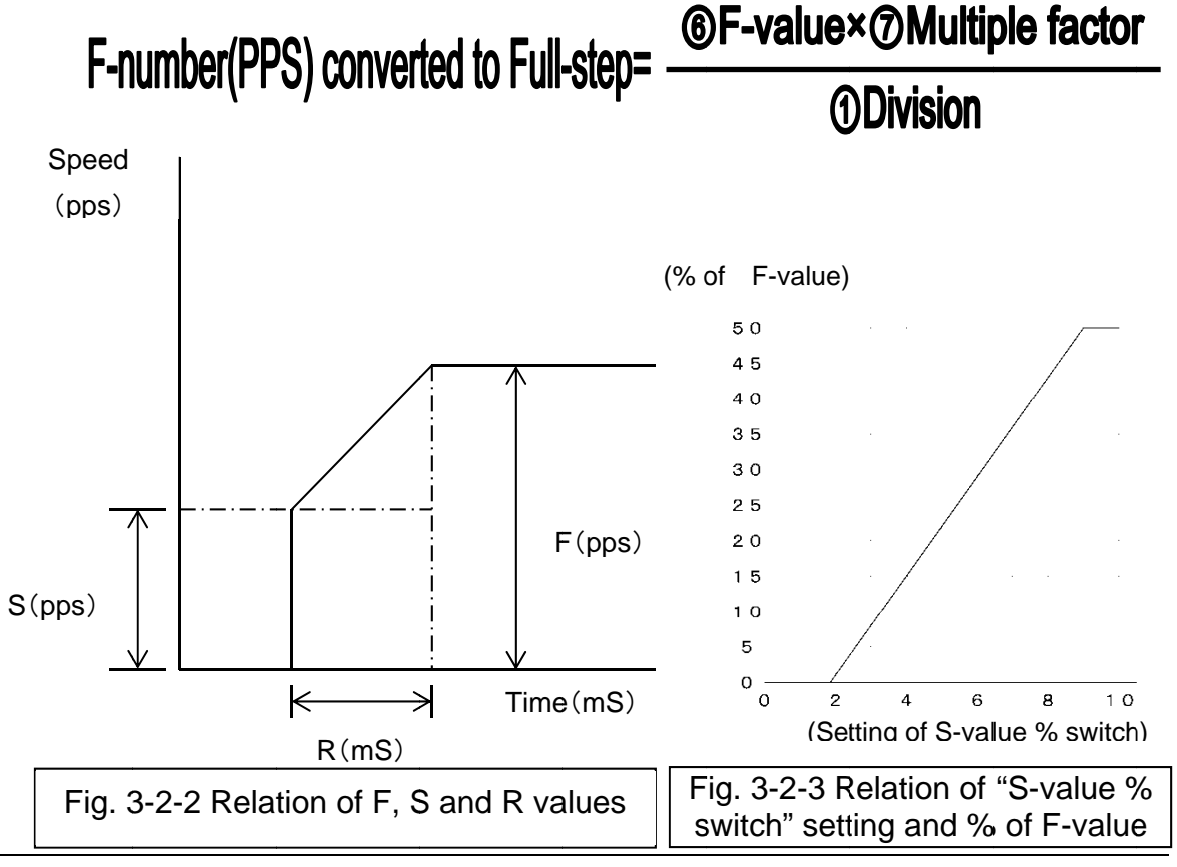

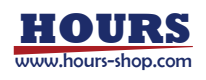

⑦ Pulse Multiplication Factor setting (SW 14)

The switch is used to set the number the pulse numbers are multiplied by.

6 F-value setting

9 Pulses for one rotation setting

① S-value setting
① Backlash correction value setting
Above parameters are multiplied by a factor set by this switch and obtain pulse numbers (PPS) sent out to the micro-step driver. It is recommended to use same value as "① Micro-step Setting".

|                 |    |    | <u> </u> |     |     |      |      |      |      |
|-----------------|----|----|----------|-----|-----|------|------|------|------|
| SW No.          | 0  | 1  | 2        | 3   | 4   | 5    | 6    | 7    | 8    |
| Multiple factor | x1 | x2 | x4       | x5  | x8  | x10  | x20  | x40  | X80  |
|                 |    |    | 9        | А   | В   | С    | D    | E    | F    |
|                 |    |    | X16      | x25 | x50 | x100 | x125 | x200 | x250 |

(Caution) The memorized coordinate is limited from -1,000,000 to +15,000,000. Do not use too large multiple factor that exceeds this limit.

#### (8) R-value setting (SW 13)

Acceleration / Deceleration time (R) is set. (Refer to figure 3-2-2)

|                 |    |    |   |     |   |     | , |     |   |     |    |     |     |   |      | _ |
|-----------------|----|----|---|-----|---|-----|---|-----|---|-----|----|-----|-----|---|------|---|
| SW No.          |    | 0  |   | 1   |   | 2   |   | 3   |   | 4   | 5  | 5   | 6   |   | 7    |   |
| Set value(msec) | Ω. | 20 |   | 50  | • | 100 |   | 120 | ` | 150 | 18 | 30  | 200 |   | 250  |   |
|                 |    | 8  |   | 9   |   | Α   |   | В   |   | С   |    | D   | E   |   | F    |   |
|                 |    | 30 | 0 | 350 | ) | 400 | ) | 500 |   | 600 |    | 700 | 80  | 0 | 1000 | ) |

#### 9 Pulses for one rotation setting (SW 15)

"0" is used for linear stages and other settings are used for rotation stages. For rotation stages, set pulse number for one rotation at full-step operation. Use values determined by the stage to be used.

(Set 72,000 for OSMS-\*\*YAW series rotation stages.)

The value entered here multiplied by "⑦ Pulse Multiplication Factor" become "total pulse per rotation" sent out to the built-in driver.

| SW No.    | 0              | 1                  | 2     | 3     | 4     | 5      | 6 | 7 | 8 |
|-----------|----------------|--------------------|-------|-------|-------|--------|---|---|---|
| Set value | Linear<br>Type | Factory<br>Default | 30000 | 36000 | 72000 | 144000 | _ |   |   |
|           |                |                    | 9     | A     | В     | С      | D | E | F |
|           |                |                    | _     | _     |       | _      | _ |   | _ |

(Caution) "⑦ Pulse Multiplication Factor" x "⑨ Pulses for rotation" is limited from -1,000,000 to +15,000,000.

### Difference between linear and rotation type stages

There are two different motorized stage types, which are "linear type" and "rotation type".

- Schematic image of rotation type is left side of below figure.
   When sequential positions of 0 to 11 exist, the position next to 11 is 0 (11 is before 0). Because maximum and the minimum position are located side by side, moving between 0 and 11 is possible. However, controller needs to recognize pulse number per one rotation with SW 15 setting.
- Schematic image of linear type is right side of below figure. At position before 0 and position after **1**1, there are limits. The movement exceeding these limits is not possible.

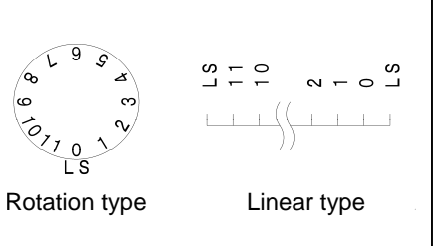

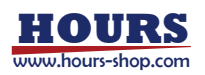

1 S-value % setting (R 50) This parameter defines S-value by % of F-value, which have set at (6). (Refer to figure 3-2-2, 3-2-3) Turning the rotary resistor to fully left position correspond to 0%. Turning the rotary resistor to fully right position correspond to 50%. (1) Backlash compensation (R 51) Turning the rotary resistor to fully left position correspond to "no backlash compensation". Make adjustment of this parameter by checking actual movement. The value set here multiplied by "7 Pulse Multiplication Factor" become total compensation value sent out to the built-in driver. (12) Knob sensitivity (R 52) This parameter defines adjustment sensitivity of the operation knob at the front panel. Turning the rotary resistor to the right increases sensitivity (= make larger movement). The setting does not get effect of "7 Pulse Multiplication Factor". (Caoution) The motorized stage will not function properly if these settings are incorrect. \*Basically use same setting for (1) and (7)The positions of the stage are calculated from (9) Pulses for one rotation, 6 F-value multiplied by 7 Pulse Multiple Factor sent out to the built-in driver and divided by ① Micro-step setting. \*Memorize the position after setting accomplish. By setting the ⑦ Pulse Multiplication Factor and ① Micro-step setting the same, (9) Pulses for one rotation, (6) F-value and (1)Backlash compensation are all multiplied by ⑦ Pulse Multiple Factor and registered in the controller as position parameter. If the value different from ① Micro-step setting is used, pulses per one rotation mismatches and cause incorrect positioning. Controller Position information Operation knob 6 F-value Built-in 9 Pulse per rotation /(1) Micro-step (10) S-value X (7) Multiplier Motorized Stage division (1) Backlash Compensation

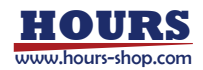

Fig. 3-2-4 Setting Diagram

### 3-3. Input power of controller

#### 3-3-1. Movement after input power

If controller was correctly set, ORIGIN switch and POSITIONING switch will light up for 1 second. High speed blinking or no lighting means the settings are incorrect.

### 3-3-2. Operation of motorized stage

Turn Operation mode switch (CONT) to FRONT PANEL in order to control motorized stage. Turn on main Power switch.

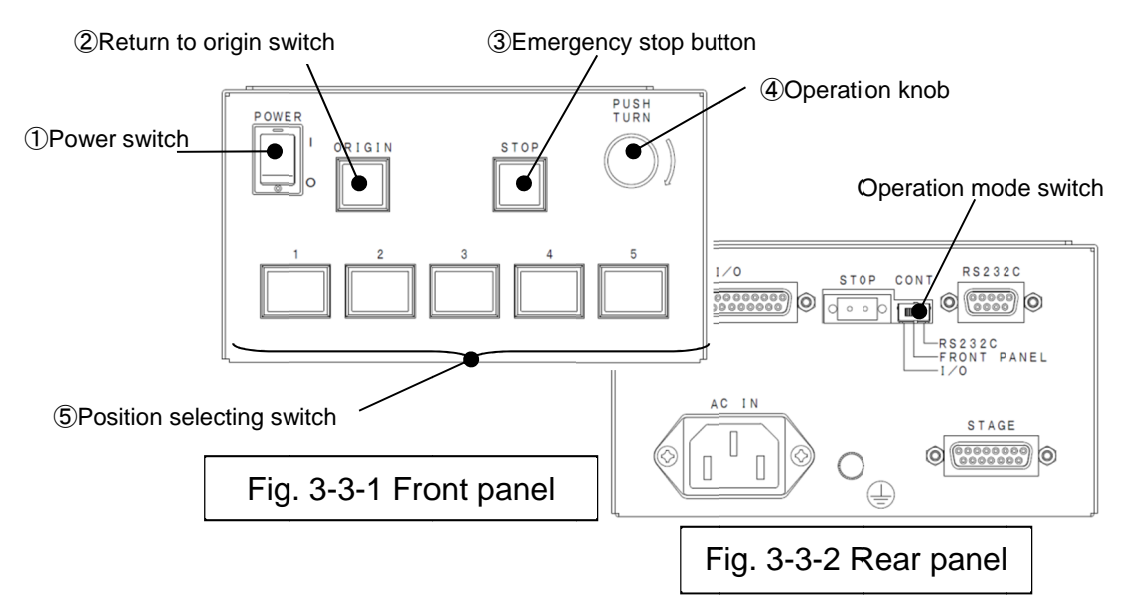

Move to origin

Press Return to ORIGIN switch. ORIGIN switch will light up the stage will move to origin position and stop. (Lamp of origin switch will light up.) Note: After turning on the power or pressing the STOP switch, pressing a POSITION switch will start the Move to Origin. After this is completed, the POSITION switches will behave normally.

#### •Using the Operation knob

Turn left or right Operation knob to move the motorized stage (Motorized stage will move according to angular degree when you turn left or right while pressing Operation knob at the same time.

The setting of sensitivity of Operation knob and moving direction of Operation knob is according to "3-2 Change the Controller Setting" When

turn Operation knob <sup>C</sup>Control changing switch (CONT) to FRONT PANEL and "SW10-8: Rotary knob lock"

- •Movement using the positioning switches
- [ Move to a position ]

After pressing a positioning switch, the motorized stage will move to the position that was memorized for that switch.

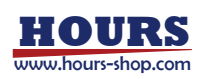

[ Memorizing a position ]

Move the stage to the location to be memorized using the manual operation knob. Press a Positioning switch (1-5) and hold it until it stops blinking.

When the light changes from blinking to on, the position is memorized,

For best repeatability, make the final adjustment to the manual operation knob using only clockwise rotation. This will maximize the benefit of the

backlash compensation. ( 💊 : refer to backlash correction )

#### (Caution)

\*If the motorized stage is a linear type, do not make memorize a position close to a limit sensor. The motorized stage might reach to limit sensor due to backlash correction function and the motorized stage will not stop at correct position.

If it is necessary to set a position near limit sensor, minimize the backlash correction value in order to avoid the motorized stage reaching to limit sensor.

\*Memorized positions can be only be set over the range of

-1,000,000 ~ +15,000,000 absolute value. Please note that if Pulse

multiple setting (SW14) is high, Positioning memory might go

beyond a range of -1,000,000 ~ +15,000,000.

The next time the positioning switch (1-5) is pressed, the motorized stage will move to the memorized position.

Note that the Positioning switches will be only be active when the "Control switch (CONT)" is set to FRONT PANEL.

The memorized locations remain stored when the power is turned off. Stopping of motorized stage is able to reset and also able to set a prevent reset by turning ON "SW 10 - 7: Memory protect".

Stop movement

Pressing the STOP switch will immediately stop any stage motion. If the stage is moving when the STOP button is pressed, the stored location will no longer be accurate. A move to ORIGIN will need to be performed before normal operation can continue. Note that pressing a Positioning switch after pressing the STOP switch will perform the move to ORIGIN, after which the positioning switches will operate normally.

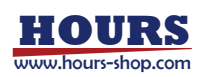

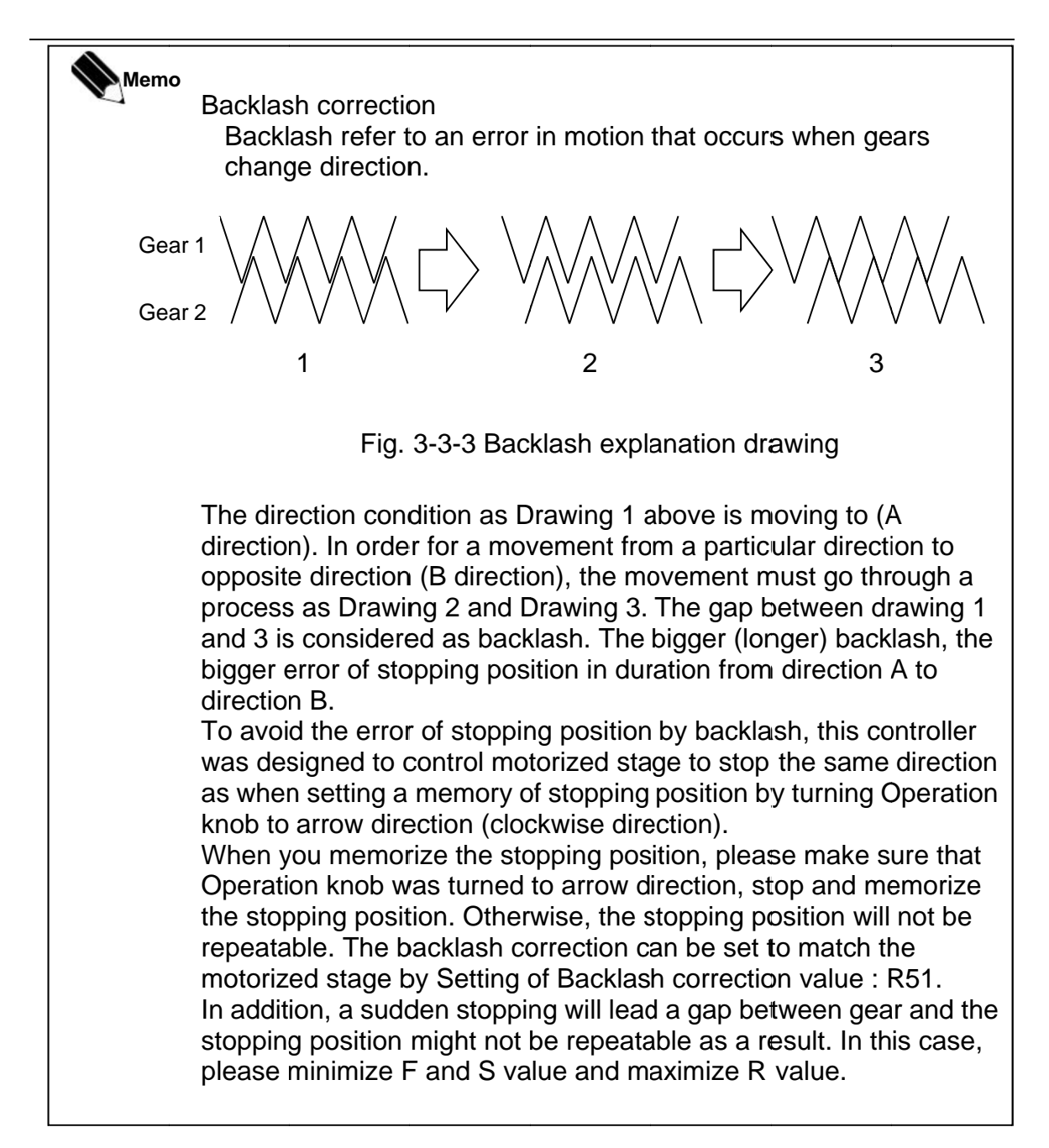

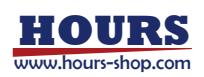

### 3-4. Others

### 3-4-1. Operation using external I/O

To operate the controller using the external I/O, turn Operation switch (CONT) to I/O (Computer control and the manual operation knob will be inoperative.)

The Positioning buttons (1-5) will still operate.

After pressing a position button, the motorized stage will move to the memorized position and the READY signal will be output. (refer to Drawing 3-4-2 for the command timing chart).

Refer to "Drawing 3-4-3 I/O connector signal circuit " for the connecting to the external I/O.

- (Caution) Beside I/O mode despite of Operation changing switch (CONT), READY signal is also output.
- (Caution) The position switches cannot be programmed when the controller is in I/O mode. Please set positioning memory by referring to "3-3-2 Operation of motorized stage".
- (Caution) The connection of external I/O, voltage during ON is +24 V  $\pm$  10% and 0 to 0. 1 V during OFF. Please do not use the I/O connector beside Pin of I/O connector +24 V of 16,18,20,22,24.

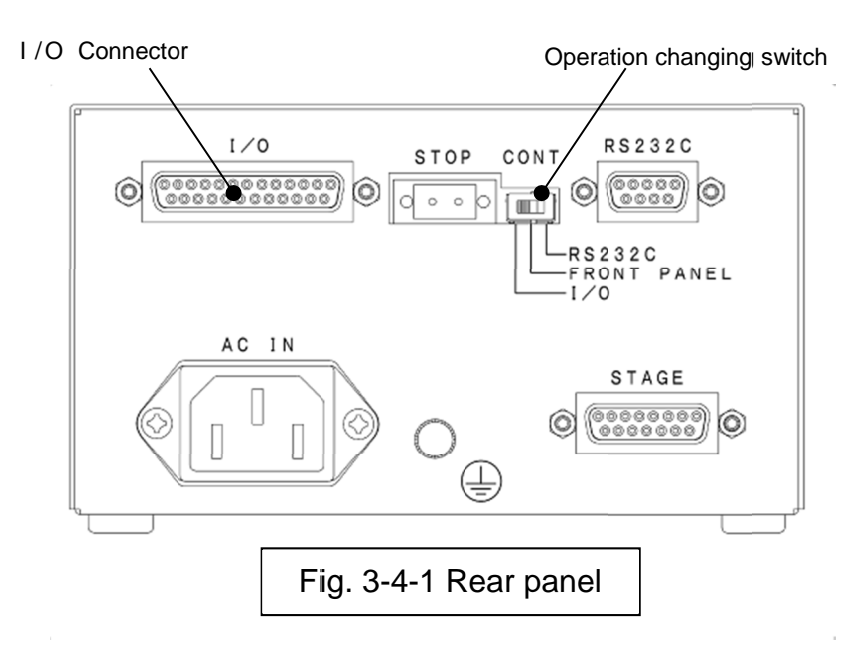

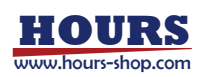

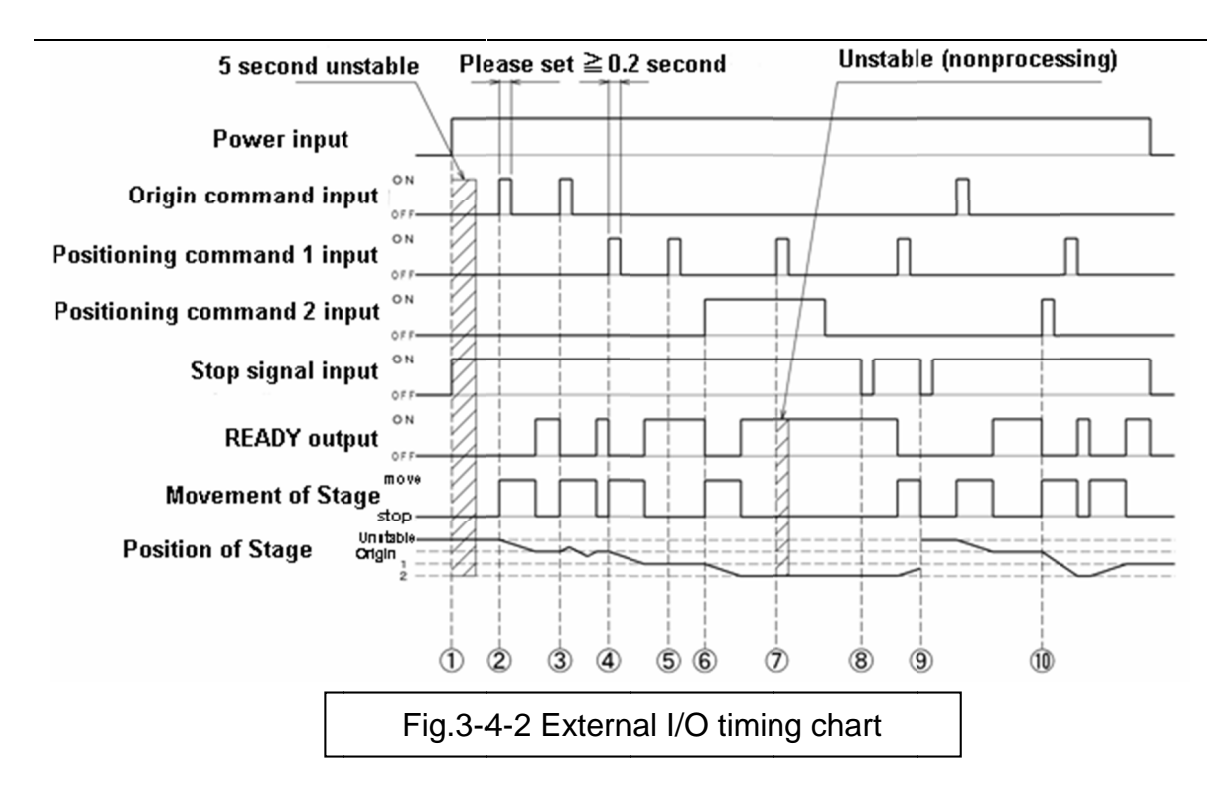

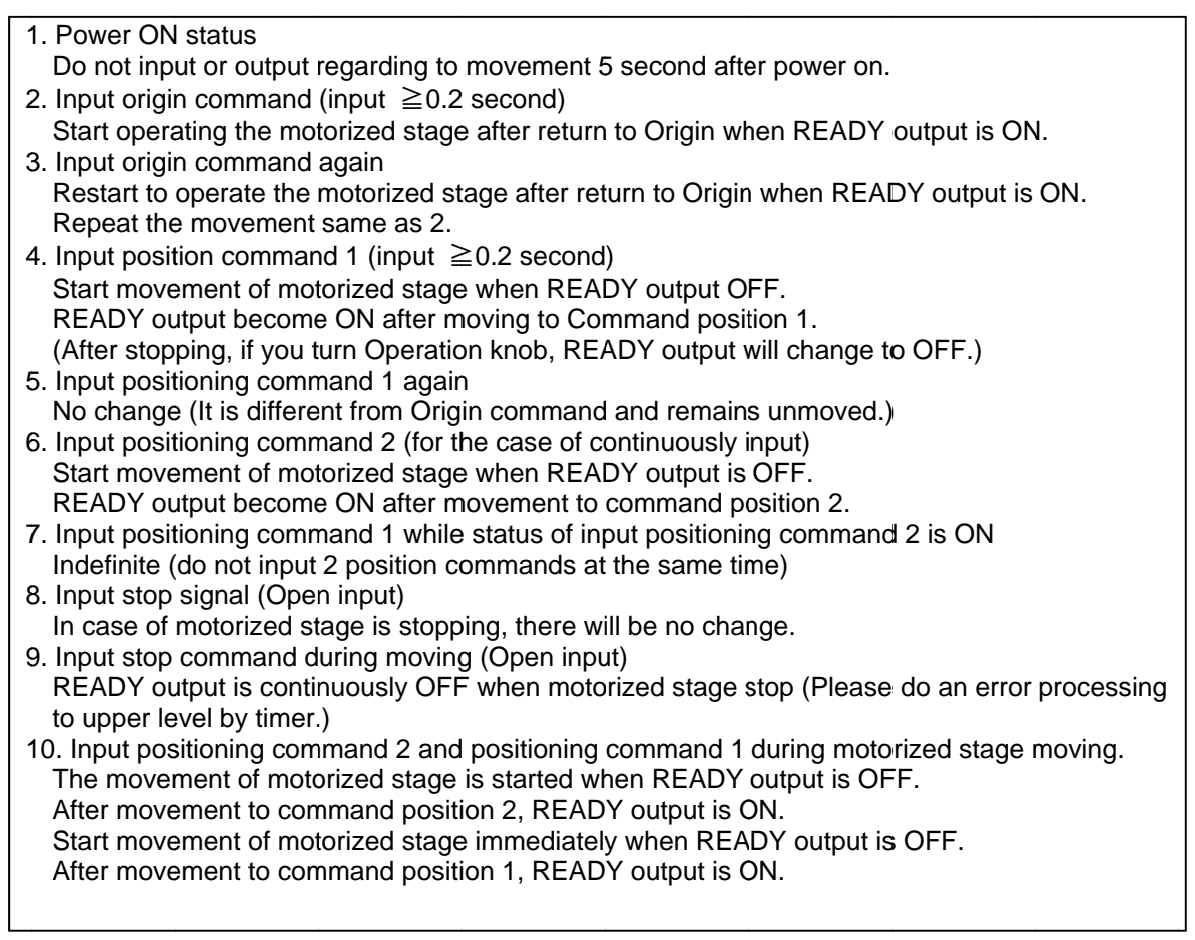

If Stop command is input, READY output will not change to ON. Even though Operation changing switch (CONT) has I/O signal, Stop switch of Panel is effective on constant basis.

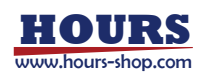

Memo

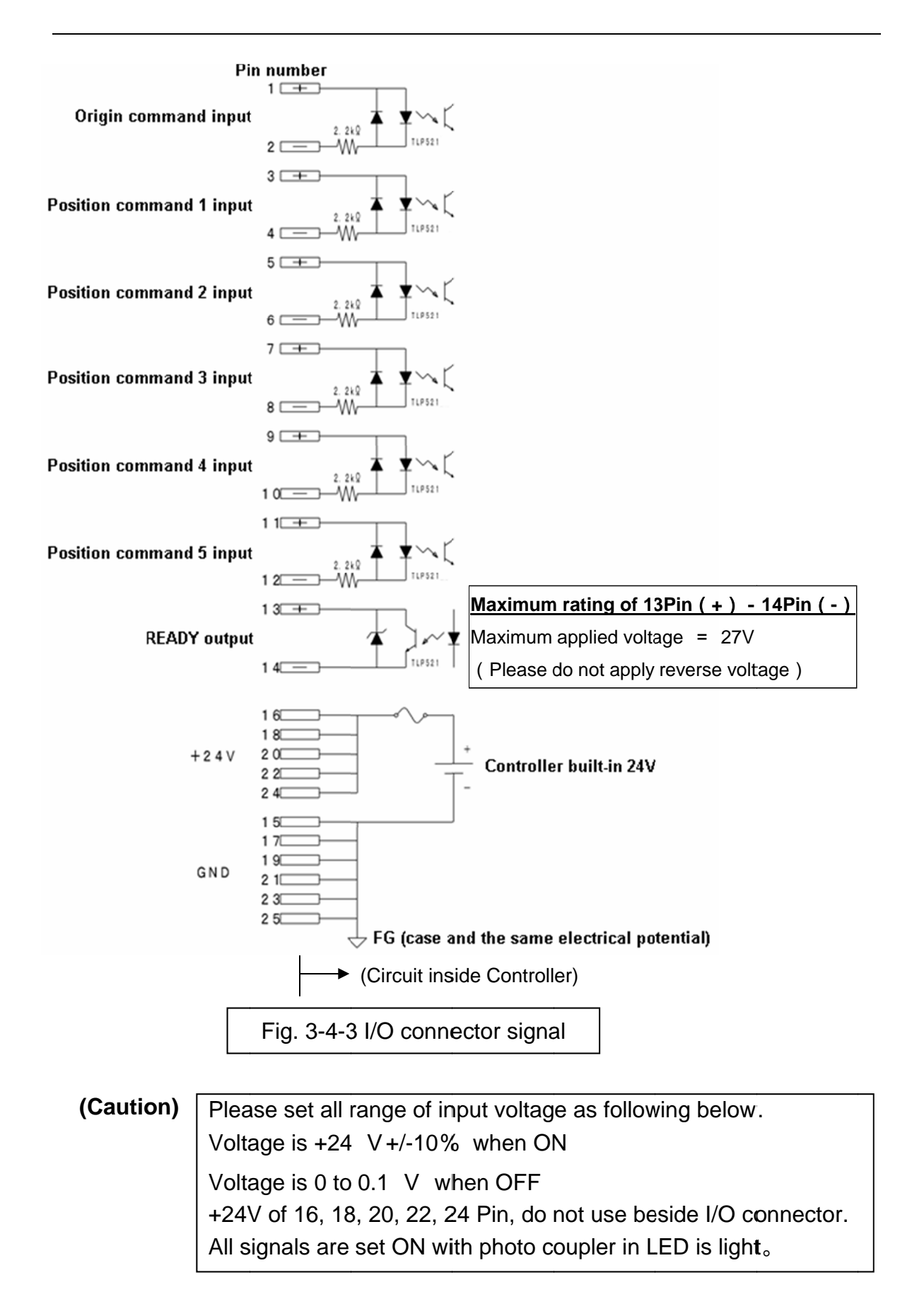

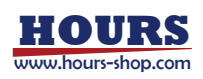

#### **3-4-2.** Operation with a serial interface

Operate with a serial interface. Switch operation mode (CONT) to RS232C position to operate the controller

- using the serial interface.
- (Caution) Interface is sensitive to noise. Please keep away from the power line, and keep cable less than 3m.

Please connect the RS232C according to the "Table 3-4-1 RS-232C connector pin assignments". Please use the RS232C/STR cable which is made by Sigma-koki or an equivalent one (straight, male-female, inch screw).

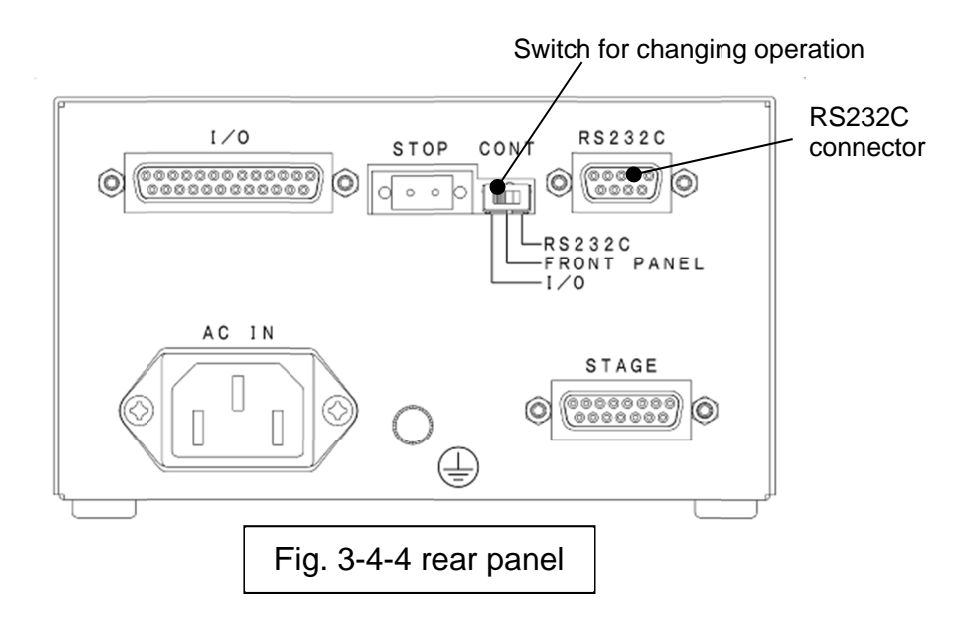

| Table 3-4-1 RS-232C connector | pin | assignments |
|-------------------------------|-----|-------------|
|-------------------------------|-----|-------------|

| Pin Number | Assign |
|------------|--------|
| 2          | TXD    |
| 3          | RXD    |
| 5          | GND    |

The serial communication parameters that are supported are shown below. Refer to "Table3-4-2 Serial command list" for a list of supported commands.

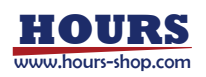

·Setting the serial communication

 Baud rate:
 4800, 9600, 19200, 38400 (Set by SW10-1/-2)

 Data bits:
 8

 Parity:
 None

 Stop bit:
 1

 Flow control:
 None

### (Caution) There is no flow control.

There is a risk of abnormal communication if you send the commands continuously.

The format of serial commands

The protocol is one command to one response type.

Command string · · · reception

Response string · · · Transmission

For commands other than status commands, the response string is "OK", if the communication is normal. Otherwise it will be "NG". Status commands will respond with data instead of the "OK", or NG.

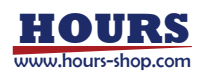

| command                             | symbol  | sample                      | description                                           | response        |
|-------------------------------------|---------|-----------------------------|-------------------------------------------------------|-----------------|
| Control (drive)                     | comman  | d1                          |                                                       |                 |
| Mechanical origin                   | Н       | H:1[CR][LF]                 | Move to mechanical origin point                       |                 |
| Position No.                        | В       | B:1[CR][LF]                 | Set position No. to move to                           | Normal:         |
| Pulse Number for<br>relative moving | М       | M:1-P100<br>[CR][LF]        | Set axis, direction and pulse number                  | OK              |
| Pulse Number for<br>absolute moving | Α       | A:1-P100<br>[CR][LF]        | Set absolute coordinate to move to                    | Abnormal:<br>NG |
| Jog moving                          | J       | J:1[CR][LF]                 | Move at the minimum speed                             |                 |
| Drive command                       | G       | G:[CR][LF]                  | Start to move                                         |                 |
| Control (setting                    | ) comma | and2                        |                                                       |                 |
| Electrical (logical) origin         | R       | R:1[CR][LF]                 | Set the present point as a electrical(logical) origin |                 |
| Slow down and stop                  | L       | L:1[CR][LF]                 | Stop or slow down and stop                            | Normal:         |
| Emergence stop                      | L:E     | L:E[CR][LF]                 | Stop movement of motor                                | OK              |
| Speed setting                       | D       | D:1S100F1000R50<br>[CR][LF] | Set S,F,R                                             | Abnormal:       |
| Motor free/ hold                    | С       | C:11[CR][LF]                | Set motor ON/OFF                                      | NG              |
| Set position<br>memory              | Р       | P:B2+P1000<br>[CR][LF]      | Set position memory                                   |                 |
| <ul> <li>confirmation co</li> </ul> | mmand   |                             |                                                       |                 |
| Status 1                            | Q       | Q:[CR][LF]                  | Return the present position data                      |                 |
| Status 2                            | !       | !:[CR][LF]                  | Return B(busy)/R(ready)                               | Refer to        |
| Inner information                   | ?       | ?:1[CR][LF]                 | Confirm the inner information                         |                 |

Table3-4-2 Serial command list

(The command sample assumes that the delimiter setting is [CR][LF])

#### (Caution)

Only the "Q" and "!" command are effective when the operating mode switch is not set to RS232C.

#### (Caution)

- The counter number and action can not be sure if the pulses that it traveled are over the regulated value, especially when it is driven by Jog command. Please note that it is not stopped by LS signal when using "J" command to rotate.
- The address will be changed automatically within a revolution when stopped after command "M, A, J" to rotate.

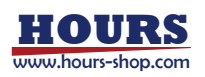

Commands are sorted as below.

- (1) Control (Drive) command 1
- (2) Control (Setting) command 2(3) Confirmation command

#### (1) Control (Drive) command 1

| 1 H command  | Mechanical origin                                          |
|--------------|------------------------------------------------------------|
| [Parameter]  | axis name                                                  |
|              | Axis name "1" or "W"                                       |
| [Function]   | Find the mechanical origin of stage and make the that      |
|              | position the origin.                                       |
| [Note]       | While searching for the origin, no command is accepted     |
|              | except stop commands and commands commands.                |
|              | are the latest data which are set. There is no             |
|              | deceleration when searching out limit sensor. There is     |
|              | an error and searching origin is not run when motor        |
|              | field excitation is off.                                   |
| [Sample]     |                                                            |
|              | H:1 searching for mechanical origin                        |
|              | (set origin) (H: W is the same)                            |
|              |                                                            |
| 2 B command  | Position No                                                |
| [Paramotor]  | hutton No                                                  |
| [Farameter]  | Button No "1" "2" "3" "4" "5"                              |
| [Function]   | Choose the memorized position to move to These             |
| [i dilotion] | numbers correspond to the 5 buttons on the front panel.    |
|              | It must be followed by a "G:" command. Backlash            |
|              | compensation will be applied when positioning. If the      |
|              | origin has not been set, then this command will execute    |
|              | the H command.                                             |
| [Note]       | If running this command several times without running      |
|              | G command, the latest B command or "Pulse Number           |
|              | for relative moving" or "Pulse Number for absolute         |
|              | moving " is effective. And the setting will be ineffectual |
|              | after running the command such as Mechanical origin        |
|              | or Jog moving or stop (emergence stop). There is an        |
|              | excitation is off                                          |
| [Sample]     |                                                            |
| [Oumpie]     | B-1 choosing No 1 position                                 |
|              | G: Drive command                                           |
|              |                                                            |
| 3 M command  | Pulse number for relative motion                           |
| [Parameter]  | axis + direction + displacement                            |
|              | Axis No "1" or "W"                                         |
|              | Direction                                                  |
|              | "+" moving forward + direction                             |
|              | "-" moving Forward – direction                             |
|              | Displacement "P" and "value".                              |
|              | The value must be between +/-16, 777, 214.                 |

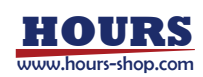

| [Function]       | This is the comm<br>relative travel. It<br>It moves with acc<br>is specified with a<br>backlash comper<br>If running this con<br>G command, the<br>for relative movin<br>moving " is effect<br>after running the<br>or Jog moving or<br>an error if the con<br>214.) after running | and to set axis and direction for<br>must be followed by a "G:" command.<br>celeration and deceleration. The travel<br>a pulse number. There is no a<br>nsation when positioning.<br>mmand several times without running<br>latest B command or "Pulse Number<br>ng" or "Pulse Number for absolute<br>tive. And the setting will be ineffectual<br>command such as Mechanical origin<br>stop (emergence stop). There will be<br>ordinatie is not between (+/-16, 777,<br>ing. There is an error if running this |
|------------------|----------------------------------------------------------------------------------------------------|----------------------------------------------------------------------------------------------------|
|                  | command when                                                                                                    | motor field excitation is off                                                                                                    |
| [Sample]         |                                                                                                    |                                                                                                    |
|                  | M:1+P1000                                                                                                    | set to move 1000 pulses in the                                                                                                    |
|                  | 0.                                                                                                    | + direction                                                                                                    |
|                  | G:                                                                                                    | Drive command                                                                                                    |
| (A) A command    | Pulee n                                                                                                    | umber for absolute motion                                                                                                    |
| [Parameter]      | axis No + directio                                                                                                    | on + displacement                                                                                                    |
|                  | Axis                                                                                                    | No "1" or "W"                                                                                                    |
|                  | Direction                                                                                                    |                                                                                                    |
|                  | "+"                                                                                                    | moving forward + direction                                                                                                    |
|                  | "_"<br>Diaploacreat                                                                                                    | moving forward – direction                                                                                                    |
|                  | Uispiacement                                                                                                    | r and value<br>hetween +/-P100 000 000                                                                                                    |
|                  | (It is 9 diaits exce                                                                                                    | ept sign and P)                                                                                                    |
| Actual number of | f pulses to move r                                                                                                    | nust be between +/-16,777, 214.                                                                                                    |
| [Function]       | This is the comm                                                                                                    | and to set axis and direction, to move                                                                                                    |
| [Note]           | to an absolute por<br>command. It move<br>The travel is spec-<br>moved to the ele-<br>command. There<br>positioning.<br>If running this con-<br>G command, the<br>for relative moving<br>moving " is effect<br>after running the<br>or Jog moving or<br>an error if the con-       | position. It must be followed by a "G:"<br>ves with acceleration and deceleration.<br>cified with a pulse number. It can be<br>ctrical (logical) origin with this<br>e is no a backrush compensation when<br>mmand several times without running<br>latest B command or "Pulse Number<br>ng" or "Pulse Number for absolute<br>tive. And the setting will be ineffectual<br>command such as Mechanical origin<br>e stop (emergence stop). There will be<br>ordination is not between (+/-16, 777,                |
|                  | 214) after runn                                                                                                    | ing. There is an error if running this                                                                                                    |
|                  | command when                                                                                                    | motor field excitation is off.                                                                                                    |
| [Sample]         | A:1+P1000                                                                                                    |                                                                                                    |
|                  | G: Drive co                                                                                                    | ove 1000 pulses in the + direction                                                                                                    |

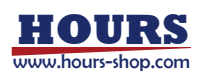

| 5 J command | Jo                                                     | g moving                                                |                                                                                                    |
|-------------|--------------------------------------------------------|---------------------------------------------------------|----------------------------------------------------------------------------------------------------|
| [Parameter] | axis No + di                                           | rection                                                 |                                                                                                    |
|             | Axis No                                                | "1" or                                                  | "W"                                                                                                    |
|             | Direction                                              | "+"<br>"_"                                              | moving forward + direction<br>moving forward – direction                                                                                     |
| [Function]  | Command t                                              | o drive stag                                            | ge at the low speed (S)                                                                                                    |
|             | continuously<br>"G:" comma                             | y (constant<br>ind.                                     | speed). It must be followed by a                                                                                                    |
| [Note]      | This comma<br>commands<br>without runr<br>running this | and will be o<br>such as "Po<br>ning "G:" co<br>command | cancelled if running other driving<br>ulse Number for relative moving"<br>mmand. There is an error if<br>when motor field excitation is off. |
| [Sample]    | 0                                                      |                                                         |                                                                                                    |
|             | J:1+ set                                               | : Jog mover                                             | ment in + direction                                                                                                    |
|             | G: Dri                                                 | ve commar                                               | nd                                                                                                    |
| 6 G command | Dri                                                    | ive comma                                               | and                                                                                                    |
| [Parameter] | None                                                   |                                                         |                                                                                                    |
| [Function]  | Execute the                                            | e motion pre                                            | eviously entered and stop after                                                                                                    |
|             | the commar                                             | nd is compl                                             | eted.                                                                                                    |

Drive command

There is an error if you issue the command not after the commands like "Pulse Number for relative/absolute moving " or Jog moving or position No command. Please issue a new drive instruction after this command. There is an error if you run this command without new drive instruction. It will end the command normally even if the specified travel value is zero. There is an error if running this command when motor field excitation is off.

[Note]

[Sample]

G:

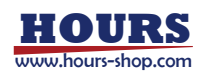

|                                          | and 2 (Setting system)                                                                                                    |
|------------------------------------------|----------------------------------------------------------------------------------------------------|
| 7 R command                              | Return to electronic (logical) origin                                                                                                    |
| [Parameter]                              | Axis name                                                                                                    |
|                                          | Axis name "1" or "W" Name of axis to operate                                                                                                    |
| [Function]                               | Set the stopping position as coordinate origin.                                                                                                    |
|                                          | When turn ON power, the position becomes origin ("0"                                                                                                    |
|                                          | display) position. When this command is executed, the                                                                                                    |
| [Niste]                                  | display value is "0". (Set by RS-232C only)                                                                                                    |
| [NOte]                                   | homing oneration performed causes an error                                                                                                    |
| [Sample]                                 | noming operation penomied causes an error.                                                                                                    |
| [Odinpio]                                | R:1 Set the electronic (logical) origin                                                                                                    |
|                                          |                                                                                                    |
| 8 L command                              | Deceleration and Stop Command                                                                                                    |
| [Parameter]                              | Axis name                                                                                                    |
|                                          | Axis name "1" or "W" Name of axis to operate                                                                                                    |
| [Function]                               | When this command is executed, the stage decelerates                                                                                                    |
| <b></b>                                  | and stops.                                                                                                    |
| [Note]                                   | This command is effective only when the stage is                                                                                                    |
|                                          | operated by a Relative/Absolute move pulse count set                                                                                                    |
|                                          | If the stage is not operated, this command, finishes                                                                                                    |
|                                          | normally without the stop operation. During iogoing this                                                                                                    |
|                                          | command stops the iog operation.                                                                                                    |
| [Sample]                                 |                                                                                                    |
|                                          | L:1 Stops axis drive                                                                                                    |
|                                          |                                                                                                    |
| 9 L:E comman                             | d Emergency stop                                                                                                    |
| [Function]                               | This command stops all stages immediately, whatever                                                                                                    |
| <b>10</b> 1 1                            | the conditions.                                                                                                    |
| [Sample]                                 | L:E Stop immodiately                                                                                                    |
|                                          |                                                                                                    |
|                                          |                                                                                                    |
| 10 D command                             | Speed settings                                                                                                    |
| D command [Parameter]                    | Speed settings<br>Axis name + Minimum speed                                                                                                    |
| D command<br>[Parameter]                 | Speed settings<br>Axis name + Minimum speed<br>+ Maximum speed + Acceleration/Deceleration time                                                                                                    |
| 1 D command<br>[Parameter]               | Speed settingsAxis name + Minimum speed+ Maximum speed + Acceleration/Deceleration timeAxis name"1" or "W"Name of axis to operate                                                                                                    |
| 1 D command<br>[Parameter]               | Speed settings<br>Axis name + Minimum speed<br>+ Maximum speed + Acceleration/Deceleration time<br>Axis name "1" or "W" Name of axis to operate<br>Minimum Speed "S" + number                                                                                                    |
| 1 D command<br>[Parameter]               | Speed settings<br>Axis name + Minimum speed<br>+ Maximum speed + Acceleration/Deceleration time<br>Axis name "1" or "W" Name of axis to operate<br>Minimum Speed "S" + number<br>Set a number from 1-500,000 (PPS)                                                                                                    |
| 1 D command<br>[Parameter]               | Speed settings<br>Axis name + Minimum speed<br>+ Maximum speed + Acceleration/Deceleration time<br>Axis name "1" or "W" Name of axis to operate<br>Minimum Speed "S" + number<br>Set a number from 1-500,000 (PPS)<br>Maximum Speed "F" + number                                                                                                    |
| 1 D command<br>[Parameter]               | Speed settings<br>Axis name + Minimum speed<br>+ Maximum speed + Acceleration/Deceleration time<br>Axis name "1" or "W" Name of axis to operate<br>Minimum Speed "S" + number<br>Set a number from 1-500,000 (PPS)<br>Maximum Speed "F" + number<br>Set a number from 1-500,000 (PPS)<br>Acceleration time "D" + number                                                                                                    |
| 1 D command<br>[Parameter]               | Speed settings<br>Axis name + Minimum speed<br>+ Maximum speed + Acceleration/Deceleration time<br>Axis name "1" or "W" Name of axis to operate<br>Minimum Speed "S" + number<br>Set a number from 1-500,000 (PPS)<br>Maximum Speed "F" + number<br>Set a number from 1-500,000 (PPS)<br>Acceleration/Deceleration time "R" + number<br>Set a number from 1 1 000 (mS)                                                                                                    |
| 1 D command<br>[Parameter]               | Speed settings<br>Axis name + Minimum speed<br>+ Maximum speed + Acceleration/Deceleration time<br>Axis name "1" or "W" Name of axis to operate<br>Minimum Speed "S" + number<br>Set a number from 1-500,000 (PPS)<br>Maximum Speed "F" + number<br>Set a number from 1-500,000 (PPS)<br>Acceleration/Deceleration time "R" + number<br>Set a number from 1-1,000 (mS)<br>Note that the minimum speed (S) must be less than or                                                                                                    |
| 1 D command<br>[Parameter]               | Speed settings<br>Axis name + Minimum speed<br>+ Maximum speed + Acceleration/Deceleration time<br>Axis name "1" or "W" Name of axis to operate<br>Minimum Speed "S" + number<br>Set a number from 1-500,000 (PPS)<br>Maximum Speed "F" + number<br>Set a number from 1-500,000 (PPS)<br>Acceleration/Deceleration time "R" + number<br>Set a number from 1-1,000 (mS)<br>Note that the minimum speed (S) must be less than or<br>equal to the maximum speed (E)                                                                                                    |
| 1 D command<br>[Parameter]               | Speed settingsAxis name + Minimum speed+ Maximum speed + Acceleration/Deceleration timeAxis name"1" or "W"Name of axis to operateMinimum Speed "S" + numberSet a number from 1-500,000 (PPS)Maximum Speed "F" + numberSet a number from 1-500,000 (PPS)Acceleration/Deceleration time "R" + numberSet a number from 1-1,000 (mS)Note that the minimum speed (S) must be less than orequal to the maximum speed (F).The minimum speed (S), maximum speed (F).                                                                                                    |
| ① D command<br>[Parameter]<br>[Function] | Speed settingsAxis name + Minimum speed+ Maximum speed + Acceleration/Deceleration timeAxis name "1" or "W" Name of axis to operateMinimum Speed "S" + numberSet a number from 1-500,000 (PPS)Maximum Speed "F" + numberSet a number from 1-500,000 (PPS)Acceleration/Deceleration time "R" + numberSet a number from 1-1,000 (mS)Note that the minimum speed (S) must be less than orequal to the maximum speed (F).The minimum speed (S), maximum speed (F), andacceleration/deceleration time (R) are set according to                                                                                                    |
| 1 D command<br>[Parameter]<br>[Function] | Speed settingsAxis name + Minimum speed+ Maximum speed + Acceleration/Deceleration timeAxis name"1" or "W"Name of axis to operateMinimum Speed "S" + numberSet a number from 1-500,000 (PPS)Maximum Speed "F" + numberSet a number from 1-500,000 (PPS)Acceleration/Deceleration time "R" + numberSet a number from 1-1,000 (mS)Note that the minimum speed (S) must be less than orequal to the maximum speed (F).The minimum speed (S), maximum speed (F), andacceleration/deceleration time (R) are set according tothe SPEED SEL memory switches when the power is                                                                                                    |
| ① D command<br>[Parameter]               | Speed settingsAxis name + Minimum speed+ Maximum speed + Acceleration/Deceleration timeAxis name"1" or "W" Name of axis to operateMinimum Speed "S" + numberSet a number from 1-500,000 (PPS)Maximum Speed "F" + numberSet a number from 1-500,000 (PPS)Acceleration/Deceleration time "R" + numberSet a number from 1-1,000 (mS)Note that the minimum speed (S) must be less than orequal to the maximum speed (F).The minimum speed (S), maximum speed (F), andacceleration/deceleration time (R) are set according tothe SPEED SEL memory switches when the power isturned on. This command allows you to change these                                                                                       |
| ① D command<br>[Parameter]<br>[Function] | Speed settingsAxis name + Minimum speed+ Maximum speed + Acceleration/Deceleration timeAxis name"1" or "W" Name of axis to operateMinimum Speed "S" + numberSet a number from 1-500,000 (PPS)Maximum Speed "F" + numberSet a number from 1-500,000 (PPS)Acceleration/Deceleration time "R" + numberSet a number from 1-1,000 (mS)Note that the minimum speed (S) must be less than orequal to the maximum speed (F).The minimum speed (S), maximum speed (F), andacceleration/deceleration time (R) are set according tothe SPEED SEL memory switches when the power isturned on. This command allows you to change theseinitial settings.                                                                      |
| D command<br>[Parameter]  [Function]     | Speed settingsAxis name + Minimum speed+ Maximum speed + Acceleration/Deceleration timeAxis name"1" or "W"Name of axis to operateMinimum Speed "S" + numberSet a number from 1-500,000 (PPS)Maximum Speed "F" + numberSet a number from 1-500,000 (PPS)Acceleration/Deceleration time "R" + numberSet a number from 1-1,000 (mS)Note that the minimum speed (S) must be less than orequal to the maximum speed (F).The minimum speed (S), maximum speed (F), andacceleration/deceleration time (R) are set according tothe SPEED SEL memory switches when the power isturned on. This command allows you to change theseinitial settings.(Set by RS-232C only)Description                                       |
| ① D command<br>[Parameter] [Function]    | Speed settingsAxis name + Minimum speed+ Maximum speed + Acceleration/Deceleration timeAxis name"1" or "W" Name of axis to operateMinimum Speed "S" + numberSet a number from 1-500,000 (PPS)Maximum Speed "F" + numberSet a number from 1-500,000 (PPS)Acceleration/Deceleration time "R" + numberSet a number from 1-1,000 (mS)Note that the minimum speed (S) must be less than orequal to the maximum speed (F).The minimum speed (S), maximum speed (F), andacceleration/deceleration time (R) are set according tothe SPEED SEL memory switches when the power isturned on. This command allows you to change theseinitial settings.(Set by RS-232C only)Be sure to set the maximum speed higher than the |

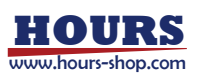

continuously, the last run this command is effective.

[Sample]

D:1S100F1000R50

Speed setting

S=100PPS F=1000PPS R=50mS

| 1 C Command                                             | Motor Fr                                               | ee/Hold       |                          |  |  |
|---------------------------------------------------------|--------------------------------------------------------|---------------|--------------------------|--|--|
| [Parameter]                                             | Axis name + operating mode                             |               |                          |  |  |
|                                                         | Axis name '                                            | '1" or "W"    | Name of axis to operate  |  |  |
|                                                         | Operating mode '                                       | "0" Dee       | energize (OFF)           |  |  |
|                                                         | "                                                      | "1" Ene       | ergize (ON)              |  |  |
| [Function]                                              | This command is                                        | used to exci  | te the motor or to turn  |  |  |
|                                                         | excitation off. The                                    | operation o   | f this content makes it  |  |  |
|                                                         | possible to move                                       | (rotate) stag | es manually. The options |  |  |
|                                                         | available are 0: fre                                   | ee motor, an  | d 1: excitation (hold    |  |  |
|                                                         | motor).                                                |               |                          |  |  |
|                                                         | (Set by RS-232C                                        | only)         |                          |  |  |
| [Note] If deenergized (OFF) the current position become |                                                        |               |                          |  |  |
|                                                         | undefined. Even when energized (ON), perform the       |               |                          |  |  |
|                                                         | homing operation, or run the Electronic (Logical) Zero |               |                          |  |  |
|                                                         | Set Command. In some case, the status is busy and      |               |                          |  |  |
|                                                         | cannot operate when apply C:10 command. (C:11 is       |               |                          |  |  |
|                                                         | s busy.)                                               |               |                          |  |  |
| [Sample]                                                |                                                        |               |                          |  |  |
| C:10 Deenergize (Motor Free)                            |                                                        |               |                          |  |  |

| 12 P Command | Positio                                                          | n Memory                     |                           |  |
|--------------|------------------------------------------------------------------|------------------------------|---------------------------|--|
| [Parameter]  | Button name + Position                                           |                              |                           |  |
|              | Button name<br>Position                                          | "1", "2", "3"<br>"P" and "nu | , "4", "5"<br>Imber"      |  |
|              | Number range of -P1,000,000 ~ +P15,000,000                       |                              |                           |  |
| [Function]   | All buttons can be set a position memory by absolute coordinate. |                              |                           |  |
| [Note]       | In case of pulse multiple setting is high, it might over         |                              |                           |  |
|              | the range of - P                                                 | 1,000,000 te                 | o + P 15,000,000. In case |  |
|              | of rotation type setting, please add position.                   |                              |                           |  |
| [Sample]     |                                                                  |                              |                           |  |
|              | P:B1+P1000                                                       | Position of                  | button switch number 2    |  |

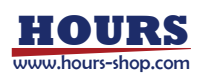

| 3) Control command 2 (Setting system) |                                                                                                    |  |  |  |
|---------------------------------------|----------------------------------------------------------------------------------------------------|--|--|--|
| 13 Q command                          | Status1                                                                                                    |  |  |  |
| [Parameter]                           | None                                                                                                    |  |  |  |
| [Function]                            | On receipt of this command, the controller returns the coordinates for each axis and the current state of each stage. |  |  |  |
|                                       | If the setting is not RS232C, ACK3 will return by BUSY.                                                               |  |  |  |
| [Note]<br>[Sample]                    | None                                                                                                    |  |  |  |
|                                       | Q:                                                                                                    |  |  |  |
|                                       | - 100, AKC1, ACK2, ACK3 Data returned                                                                                 |  |  |  |
| Axis c                                | oordinate number                                                                                                    |  |  |  |
| ACK1                                  | X: Command or parameter errors                                                                                        |  |  |  |
| ACK1                                  | K: Command received normally                                                                                          |  |  |  |
| ACK2                                  | L: LS detect                                                                                                    |  |  |  |
|                                       | K: Normal stop                                                                                                    |  |  |  |
| ACK3                                  | B:(BUSY)L,Q,! Commands can be received                                                                                |  |  |  |
|                                       | R:(READY) all commands can be received                                                                                |  |  |  |
| * Coordinate valu                     | ues for axis have a fixed length of ten digits, including                                                             |  |  |  |
| symbols. (Syml                        | symbols. (Symbols are left-aligned, coordinates values right-aligned)                                                 |  |  |  |
|                                       |                                                                                                    |  |  |  |
| (Coution)                             | · · · · · · · · · · · · · · · · · · ·                                                                                 |  |  |  |

(Caution) If operation mode switch (CONT) is not set to RS-232C, only Q and ! command are effective. Please note that L command is not received.

| 14 ! command                   | Status2                                               | 2                                                                                          |
|--------------------------------|-------------------------------------------------------|--------------------------------------------------------------------------------------------|
| [Parameter]                    | None                                                  |                                                                                            |
| [Function]                     | On receipt of this stage operating a ACK3 will return | s command, the controller returns the<br>status. If the setting is not RS232C,<br>by BUSY. |
| [Note]                         | None                                                  |                                                                                            |
| [Sample]                       |                                                       |                                                                                            |
|                                | !:                                                    |                                                                                            |
| ACK3                           |                                                       | Data returned                                                                              |
| ACK3                           | B:(BUSY)L,Q,!                                         | Commands can be received                                                                   |
|                                | R:(READY)                                             | all commands can be received                                                               |
|                                |                                                       |                                                                                            |
| (Caution)<br>If operation mode | e switch (CONT) is                                    | s not set to RS-232C, only Q                                                               |

and ! command are effective. Please note that L command is not received.

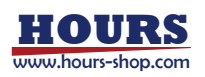

| (15) ? command | Request for internal information                                               |  |  |  |
|----------------|--------------------------------------------------------------------------------|--|--|--|
| [Parameter]    | None                                                                           |  |  |  |
| [Function]     | On receipt of this command, the controller returns the stage operating status. |  |  |  |
| [Note]         | None                                                                           |  |  |  |

[Sample]

?: [Parameter]

| [Parameter]<br>1<br>2 | [Data returned]<br>Memory Coordinates value of Position number 1<br>Memory Coordinates value of Position number 2 | [Examples]<br>+1000<br>+2000            |
|-----------------------|----------------------------------------------------------------------------------------------------|-----------------------------------------|
| 3                     | Memory Coordinates value of Position number 3                                                                     | +3000                                   |
| 4                     | Memory Coordinates value of Position number 4                                                                     | +4000                                   |
| 5                     | Memory Coordinates value of Position number 5                                                                     | +5000                                   |
| V                     | Version numbers                                                                                                   | V2.00                                   |
| R                     | Pulse number per one rotation                                                                                     | +30000                                  |
| С                     | Position of CONT switch                                                                                           | 0(= pulse)                              |
|                       |                                                                                                    | 1(= RS232C)                             |
|                       |                                                                                                    | 2(= I/O)                                |
| BT                    | Position specified value information                                                                              | 2(= Position 2)                         |
|                       |                                                                                                    | 0(= Undefined)                          |
| ORG                   | Checking status of origin                                                                                         | 0(= Before origin)<br>1(= After origin) |

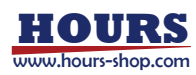

### Warranty period of this product is 1 year after shipment.

During warranty period, if the defective caused from our responsibility, please return the product to us. The repair or replacement of parts will be done by free of charge. However, in regard to an indirect damage or a damage as a result caused from delivery (including lost earnings), it is considered to not to be covered under warranty. In addition, the corresponding defective as following below will be not under warranty.

- 1. In case the repair, remodeling and etc. is not done by our company.
- 2. In case defective cause is not by a reason of hardware. (Effect of vibration etc.)
- 3. In case of the conditions of using, storage environment and etc of the product is deviated from the description on quotation.
- 4. Sigma Koki Co., Ltd. does not accept liability for the damages resulting from fire, earthquakes, and the other acts of God.
- 5. Consumable and pursuant parts. (Optical components)

\* In case of the other problems occur, it is subjected to decide by additional mutual agreement.

#### Caution

- The partial or total duplication of this document without prior consent from Sigma Koki is prohibited.
- The content on this document is subject to changed without prior notice.
- The described company name and product name is trademark of each company and registered trademark.

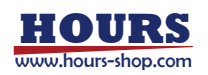

| Control setting<br>table memo                           |                            | F-value<br>setting<br>(SW12)<br>6        | Pulse multiple<br>factor<br>(SW14)<br>7 | Rotation<br>setting<br>(SW15)<br>9    | R-value<br>setting<br>(SW13)         |             |                             |
|---------------------------------------------------------|----------------------------|------------------------------------------|-----------------------------------------|---------------------------------------|--------------------------------------|-------------|-----------------------------|
| P-value %<br>etting<br>(R50)<br>(R50)<br>(R50)<br>(R50) |                            |                                          |                                         |                                       |                                      |             |                             |
|                                                         |                            | D                                        | 2<br>rive current M<br>setting<br>(RUN) | 1<br>dicro-step<br>setting<br>(M) (ST | t down Sett<br>ting swit<br>OP) (SW1 | ing<br>ch B |                             |
|                                                         | Name                       |                                          |                                         | S/N                                   |                                      |             |                             |
|                                                         | GIP-101A                   |                                          |                                         |                                       |                                      |             |                             |
|                                                         | Name                       |                                          | Symbol                                  | Setting                               | Default                              | Setting     |                             |
| 1                                                       | Micro-step se              | etting                                   | М                                       | 0 - F                                 | 8                                    | value       |                             |
| 2                                                       | Driving curre              | nt setting                               | RUN                                     | 0 - F                                 | 5                                    |             |                             |
| 3                                                       | Current dow                | n stop setting                           | STOP                                    | 0 - F                                 | 5                                    |             |                             |
|                                                         |                            | 232C baud rate BIT1                      | SW10-1                                  | ON/OFF                                | OFF                                  |             |                             |
|                                                         |                            | 232C baud rate BIT2                      | SW10-2                                  | ON/OFF                                | ON                                   |             |                             |
|                                                         |                            | Delimit setting BIT1                     | SW10-3                                  | ON/OFF                                | OFF                                  |             |                             |
| <b>(4</b> )                                             | Setting                    | Delimit setting BIT2                     | SW10-4                                  | ON/OFF                                | OFF                                  |             |                             |
| 0                                                       | switch A                   | OFF fix                                  | SW10-5                                  | OFF                                   | OFF                                  |             |                             |
|                                                         |                            | OFF fix                                  | SW10-6                                  | OFF                                   | OFF                                  |             |                             |
|                                                         |                            | Memory protect                           | SW10-7                                  | ON/OFF                                | OFF                                  |             |                             |
|                                                         |                            | Rotary knob                              | SW10-8                                  | ON/OFF                                | OFF                                  |             |                             |
|                                                         |                            | Half up                                  | SW11-1                                  | ON/OFF                                | OFF                                  |             |                             |
|                                                         |                            | Slow down<br>Knob direction              | SW11-2                                  | ON/OFF                                | OFF                                  |             |                             |
|                                                         |                            | reverse                                  | SW11-3                                  | ON/OFF                                | OFF                                  |             |                             |
| (5)                                                     | Setting                    | Backlash correction<br>direction reverse | SW11-4                                  | ON/OFF                                | OFF                                  |             |                             |
|                                                         | switch B                   | (Backup OFF fix)                         | SW11-5                                  | OFF                                   | OFF                                  |             |                             |
|                                                         |                            | Progression, origin, reversal            | SW11-6                                  | OFF                                   | OFF                                  |             |                             |
|                                                         |                            | Maintain OFF fix                         | SW11-7                                  | OFF                                   | OFF                                  |             |                             |
|                                                         | Maintain OFF fix           | SW11-8                                   | OFF                                     | OFF                                   |                                      |             |                             |
| 6                                                       | 6 F -value setting         |                                          | SW12                                    | 0~F                                   | 5                                    |             |                             |
| ⑦ Pulse multiple setting                                |                            | W14                                      | 0 - F                                   | 8                                     |                                      |             |                             |
| 8 R-value setting                                       |                            | SW13                                     | 0 - F                                   | 6                                     |                                      |             |                             |
| 9                                                       | One rotation setting       |                                          | SW15                                    | 0 - F                                 | 0                                    |             |                             |
| 10                                                      | (1) S-value % setting      |                                          | R50                                     | 0 - 10                                | 3                                    |             | Left position at most as 0  |
| 1                                                       | Backlash correction amount |                                          | R51                                     | 0 - 10                                | 5                                    |             | Left position at most as 10 |
| 12                                                      | Operation knob sensitivity |                                          | R52                                     | 0 - 10                                | 5                                    |             | 1 memory as 1               |
| 13 Operation mode switch                                |                            | CONT                                     | RS232C                                  | <u>-</u>                              |                                      |             |                             |
|                                                         |                            | 20141                                    | I/O                                     |                                       |                                      |             |                             |

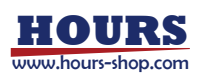